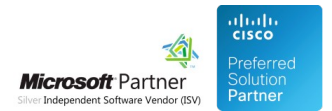

# Main Configuration

05 May 2024

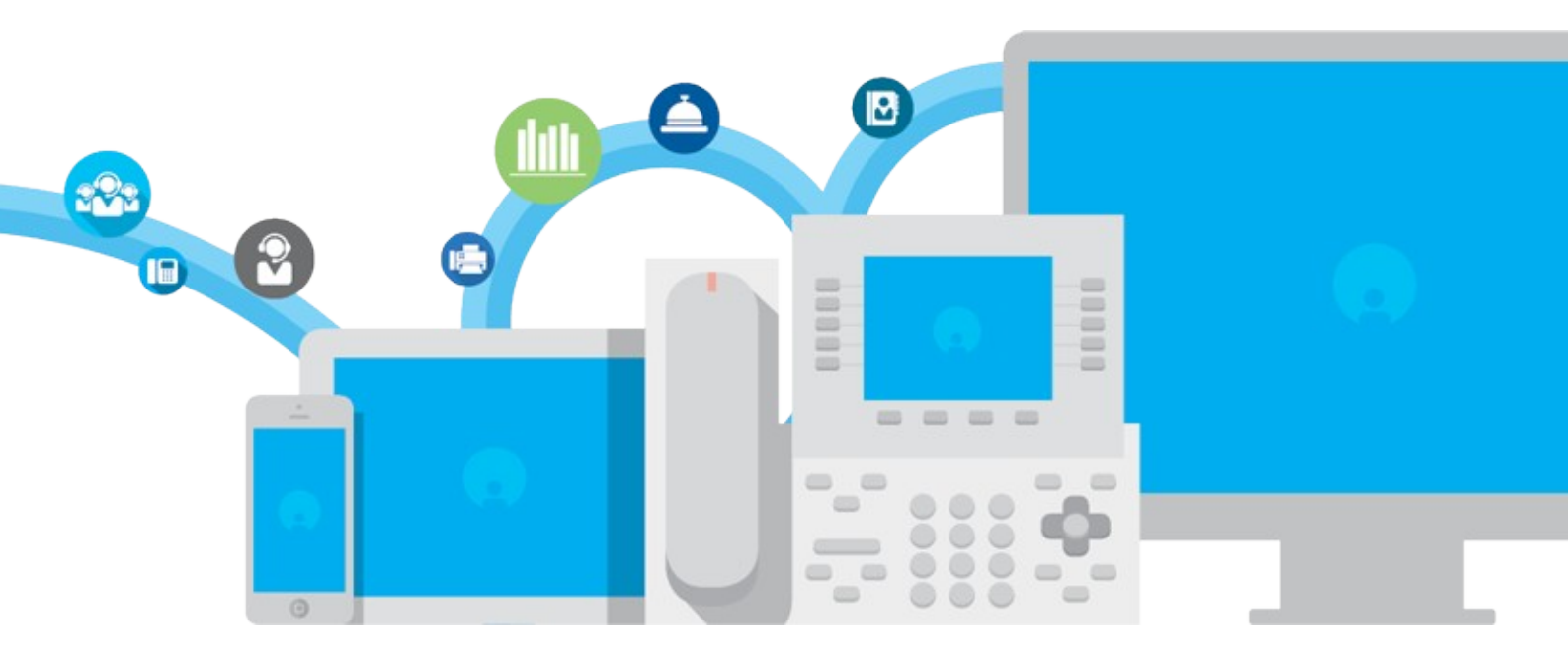

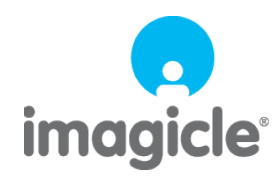

TM and copyright © 2010-2024 Imagicle spa

# Table of Contents

| Main Configuration                                |  |
|---------------------------------------------------|--|
| Configuring the Framework                         |  |
| Licensing.                                        |  |
| Accessing the Web Interface                       |  |
| System Parameters                                 |  |
| Outgoing Email Shared Parameters                  |  |
| Microsoft OAuth2 Authentication for email sending |  |
| Numbering Plan                                    |  |
| Users Authentication Settings                     |  |
| Proxy settings                                    |  |
| Imagicle Cloud services authentication data       |  |
| Web Server setting                                |  |
| Monitoring                                        |  |
| Monitoring service configuration                  |  |

# Main Configuration

### **Configuring the Framework**

All the application of the suite are installed and updated through one single package.

The applications of the Suite are built upon a common framework. They share the User Management and some common setting. After installation of the package, you have to configure some general parameters which are shared between the applications, such as the PBX IP address or the email parameters. Then create the user's list and configure the applications you want to evaluate or activate.

The Application Suite can be configured through a web based interface. It has to be properly configured by these simple tasks:

- Configure the parameters common to all applications: PBX settings, Email settings, Numbering Plan parameters
- Configure the list of users, which can be edited manually, imported from a file or synchronized via LDAP
- Setup specific parameters for each application, as described in each application section
- Configure the PBX
- Configure CTI on the PBX (CTI controller). This may not be needed by all the applications
- Start the services through the web interface
- Activate the licenses. No license is needed during the evaluation period

### Licensing

Admin â Licenses web portal menu shows the list of the available applications and if they are licensed, in evaluation mode, permanent mode or if the licenses are expired.

### **Evaluation period**

After the first installation/deployment, each application runs for 30 days in evaluation mode.

Evaluation may be extended upon request to Imagicle Sales department.

### **License Activation**

Starting from Imagicle 2019.Summer.1 release, we have added a brand new cloud-based activation method, using an "Activation Token" generated by Imagicle Cloud portal. The existing "offline" activation method", based on "Request String" + "Response Strings" is still available for backward compatibility.

In the following paragraphs, we are describing both methods, starting from most recent one.

### Cloud Licensing (available from Imagicle 2019.Summer.1 release)

Cloud-based activation method requires IAS server to reach a specific Internet URL: https://api.imagicle.com

If Internet access is controlled by a Proxy Server, then please make sure that it allows a transparent connection to above web URL (i.e. tunnel), **not** using "Decrypt and Scan" mode. Proxy configuration instructions are available <u>here</u>. Test Cloud Connection:

Open a browser in Application Suite Server and go to <u>https://api.imagicle.com/test</u> this message confirms the correct connection to our Cloud.

```
{
    "message":"successfully connected!"
}
```

From Imagicle web portal Admin â Licenses, it's possible to view current licenses status. See below sample:

#### Imagicle ApplicationSuite activation

| Offline  |                                             |                                                                                                    |                                                                                                    |                                                                                                    |                                                                                                    |                                                                                                    |
|----------|---------------------------------------------|----------------------------------------------------------------------------------------------------|----------------------------------------------------------------------------------------------------|----------------------------------------------------------------------------------------------------|----------------------------------------------------------------------------------------------------|----------------------------------------------------------------------------------------------------|
|          |                                             |                                                                                                    |                                                                                                    |                                                                                                    |                                                                                                    |                                                                                                    |
| QUANTITY | METRIC                                      |                                                                                                    | LICENSE TYPE                                                                                                    | CARE TERM DATE                                                                                                    | TERM DATE                                                                                                    | LICENSE STATUS                                                                                                    |
| 12       | clients                                     |                                                                                                    | Trial                                                                                                    | -                                                                                                    | 19/07/2019                                                                                                    | Expiring                                                                                                    |
| 2        | clients                                     |                                                                                                    | Trial                                                                                                    | -                                                                                                    | 19/07/2019                                                                                                    | Expiring                                                                                                    |
| 22       | channels                                    |                                                                                                    | Subscription                                                                                                    | -                                                                                                    | 26/07/2019                                                                                                    | Expiring                                                                                                    |
| 100      | extensions                                  |                                                                                                    | Perpetual                                                                                                    | -                                                                                                    | -                                                                                                    | Licensed                                                                                                    |
|          | channels                                    |                                                                                                    | Subscription                                                                                                    | -                                                                                                    | 02/05/2019                                                                                                    | Expired                                                                                                    |
|          | rooms                                       |                                                                                                    | Unknown                                                                                                    | -                                                                                                    | -                                                                                                    | Invalid                                                                                                    |
|          | Offline<br>QUANTITY<br>12<br>2<br>22<br>100 | offline QUANTITY METRIC QUANTITY Clients Clients Clien | Offline     QUANTITY     METRIC       12     clients       12     clients       12     clients       12     channels       100     extensions       101     rooms | offline     QUANTITY     METRIC     LICENSE TYPE       1     clients     Trial       1     clients     Trial       1     clients     Subscription       1     extensions     Perpetual       1     channels     Subscription       1     rooms     Unknown | offline     QUANTITY     METRIC     LICENSE TYPE     CARE TERM DATE       1     clients     Trial     -       1     clients     Trial     -       1     clients     Subscription     -       1     channels     Subscription     -       1     channels     Subscription     -       1     rooms     Unknown     - | offline     LICENSE TYPE     CARE TERM DATE     TERM DATE       QUANTITY     METRIC     LICENSE TYPE     CARE TERM DATE     TERM DATE       1     Cleints     Trial     -     19/07/2019       1     Cleints     Subscription     -     26/07/2019       1     Care term date     Perpetual     -     -       1     Channels     Subscription     -     -       1     Channels     Subscription     -     02/05/2019       1     Channels     Subscription     -     - |

For every license, the following information are included:

| Column Name    | Content Description                                        |  |  |  |
|----------------|------------------------------------------------------------|--|--|--|
| PRODUCT NAME   | Application name                                           |  |  |  |
| QUANTITY       | License volume                                             |  |  |  |
| METRIC         | License based on " <u>channels</u> " or " <u>Clients</u> " |  |  |  |
| LICENSE TYPE   | License type <sup>1</sup>                                  |  |  |  |
| CARE TERM DATE | Imagicle CARE expiring date                                |  |  |  |
| TERM DATE      | License expiring date                                      |  |  |  |
| LICENSE STATUS | License activation status <sup>2</sup>                     |  |  |  |
| LICENSE CODE   | License ID code. Included for older, offline activations   |  |  |  |

#### Â<sup>1</sup> License Type

Supported IAS license types are:

- Perpetual: never expires
- Subscription: it expires, depending on annual subscription
- Evaluation: trial license for evaluation purposes, expiring in 30 days from deployment
- Unknown: Wrong or not recognized license

### Â<sup>2</sup> License Status

Each license is associated to own status:

- Licensed: active license
- Expiring: trial or subscription license, expiring within 30 days
- Expired: trial or subscription license, already expired
- Invalid: invalid license code

Perpetual licenses never expires.

Licenses web page shows offline/online activation mode. If that's a brand new IAS, this information is not shown. Moreover, for each node, the following data is shown:

- Node ID
- Customer name
- Customer ID

If you are updating a IAS with a release older than 2019.Summer.1, some of above information are not available and subsequently not displayed. See below:

#### **Application Suite activation**

Activation mode

Offline

#### Node: Massarosa

Customer Name: Customer ID: Imagicle S.p.a 002902927

### First time activation

From "Licenses" web page, please click on Activate Now button to initiate the license activation procedure. You are immediately prompted to select desired activation mode:

- Online Activation: Self-service activation through Imagicle cloud service
- Offline Activation: Offline activation, through Imagicle Delivery team

#### **Online Activation**

It requires an "Activation Token", generated from Imagicle Cloud licensing portal. Please make sure you have received a "Smart Account" from Imagicle, otherwise you can request it from above Imagicle Cloud portal.

Once you have the token, pls. enter it in the relevant field "Activation Token". Hit Save to enable licenses or Cancel to go back to initial license screen.

| Imagicle<br>Cloud Licensing                                                                              | Online Activation <b>T</b>                                       |
|----------------------------------------------------------------------------------------------------|------------------------------------------------------------------|
| A new way to make the<br>assignment and management<br>of Imagide licenses faster,<br>smarter and easier. | 0d88e0d51a76a04929b8d7cb78b467e38ffea05d6eea6cb0b848c5a773054936 |
| FIND OUT MORE                                                                                            |                                                                  |
|                                                                                                    |                                                                  |

If activation is successfull, you are redirected to initial license page, which now shows:

#### • ActivationMode: Online

... . . .. .. . . . .. 1 ... ... A 11 11 **-** 1 ~ .

| • A Change b                       | outton which                     | allows to change activation m     | node or add/remove | licenses by  | updating th    | e Activation | loken.         |
|------------------------------------|----------------------------------|-----------------------------------|--------------------|--------------|----------------|--------------|----------------|
| Application Suite activa           | ation                            |                                   |                    |              |                |              |                |
| Activation mode C                  | Inline                           |                                   |                    |              |                |              |                |
| Node: Massarosa                    |                                  |                                   |                    |              |                |              |                |
| Customer Name: I<br>Customer ID: 0 | <b>magicle S.p.a</b><br>02902927 |                                   |                    |              |                |              |                |
| PRODUCT NAME                       | QUANTITY                         | METRIC                            |                    | LICENSE TYPE | CARE TERM DATE | TERM DATE    | LICENSE STATUS |
| Blue's Attendant Enterprise        | 5                                | clients                           |                    | Trial        | -              | 09/08/2019   |                |
| Blue's Attendant Professional      | 5                                | clients                           |                    | Trial        | -              | 09/08/2019   |                |
| Blue's One Enterprise              | 25                               | clients                           |                    | Trial        | -              | 09/08/2019   |                |
| Queue Manager Enterprise           | 4                                | channels - shared with IVR Module |                    | Trial        | -              | 09/08/2019   |                |
| IVR module for Queue Manager Ente  | erprise 4                        | channels - shared with QME        |                    | Trial        | -              | 09/08/2019   |                |
| IVR Manager Professional           | 20                               | channels                          |                    | Trial        | -              | 09/08/2019   |                |
| Call Recording                     | 1                                | channels                          |                    | Trial        | -              | 09/08/2019   |                |
| Speedy Enterprise                  | 100                              | users                             |                    | Perpetual    | -              | -            | Licensed       |
| StoneFax                           | 2                                | channels                          |                    | Trial        | -              | 09/08/2019   |                |
| Billy Blue's 4                     | 250                              | extensions                        |                    | Trial        | -              | 09/08/2019   |                |
| Budget Control                     |                                  |                                   |                    | Trial        | -              | 09/08/2019   |                |
| StoneLock                          | 100                              | users                             |                    | Trial        |                | 09/08/2019   |                |
| SSAM Professional                  | 1                                | channels                          |                    | Trial        | -              | 09/08/2019   |                |
| Hotel Link                         | 50                               | rooms                             |                    | Subscription | 30/11/2019     | 31/12/2019   | Licensed       |
| UCL Users                          | 100                              | users                             |                    | Pernetual    | -              | -            | Licensed       |

### **Offline Activation**

First you need to retrieve the Request String from Imagicle Licenses web page.

Then you can generate the "Response String" from <u>Imagicle licensing portal</u>, by entering License Code (provided by Imagicle) and above Request String.

Once you have the string, pls. enter it in the relevant field "Response String". Hit **Save** to enable licenses or **Cancel** to go back to initial license screen.

#### **Imagicle ApplicationSuite activation**

| Imagicle<br>Cloud Licensing                                                                               | Offline Activation                                                                                                    |                                                                                                |                                                                   |
|----------------------------------------------------------------------------------------------------|----------------------------------------------------------------------------------------------------|------------------------------------------------------------------------------------------------|-------------------------------------------------------------------|
| A new way to make the<br>assignment and management<br>of Imagicle licenses faster,<br>smarter and easier. | REQ=1 app=sas ops=6.2_(build_9200) pkg=2019.6.1 vm=1 reqdate=2<br>14 SupKey=3.32A243K6.A51K MachineKey2=4.9URA517T.A51K 84bc919                                                                                                    | 019-10-<br>025f7110c4ec63175d8                                                                 | a14512c                                                           |
|                                                                                                    | Response string<br>RESP=1;app=bib;extensions=250;virtual=1;lic=Normal;lictype=EU;cust=;<br>56a12c5cbaca0bac0711e11 RESP=1;app=bdg;liccode=PRODUCTION;virtua<br>3.32A243K6.A51K;b907bf6952e04a7aae0c1128a8684121 RESP=1;app=slc<br>rtual=1;lic=Normal;lictype=EU;supkey=3.32A243K6.A51K;34186afb14d5cc | supkey=3.32A243K6.4<br>II=1;lic=Normal;lictyp<br>I;users=250;liccode=f<br>Iscaaf744d0a918f226f | A51K;97fabf56d<br>e=EU;supkey=<br>PRODUCTION;vi<br>RESP=1;app=s * |
| <b>~</b> ~~~                                                                                              |                                                                                                    | Save                                                                                           | Cancel                                                            |

If activation is successfull, you are redirected to initial license page, which now shows:

- ActivationMode: Offline
- A "Switch to online or update your license" button which allows to change activation mode or add/remove licenses by updating the Response String.

#### Imagicle ApplicationSuite activation

| Activation mode                 | Offline    |               |              |              |                | Switch to online or under | ta yaur licanca  |
|---------------------------------|------------|---------------|--------------|--------------|----------------|---------------------------|------------------|
|                                 |            |               |              |              |                | Switch to online or upda  | te your licelise |
|                                 |            |               |              |              |                |                           |                  |
| PRODUCT NAME                    | QUANTITY   | METRIC        | LICENSE CODE | LICENSE TYPE | CARE TERM DATE | TERM DATE                 | LICENSE STATU    |
| Blue's Attendant Enterprise     | 40         | clients       | PRODUCTIO    | Perpetual    | -              | -0                        | Licensed         |
| Blue's Attendant Professional   | 40         | clients       | PRODUCTIO    | Perpetual    | -              | -                         | Licensed         |
| Blue's One Enterprise           | 40         | clients       | PRODUCTIO    | Perpetual    | -              | -                         | Licensed         |
| Queue Manager Enterprise        | 8          | channels - sl | PRODUCTIO    | Perpetual    | -              | -                         | Licensed         |
| IVR module for Queue Manager En | terprise 8 | channels - sl | PRODUCTIO    | Perpetual    | 2              | 2221                      | Licensed         |
| IVR Manager Professional        |            | gateways      |              | Subscription | -              | 08/05/2019                | Expired          |
| Call Recording                  | 30         | channels      | PRODUCTIO    | Perpetual    | -              | 1000                      | Licensed         |
| Speedy Enterprise               | 250        | users         | PRODUCTIO    | Perpetual    | -              | 3 <b>7</b> 31             | Licensed         |
| StoneFax                        | 4          | channels      | PRODUCTIO    | Perpetual    | -              | 5 <b>0</b> 5              | Licensed         |
| Billy Blue's 4                  | 250        | extensions    |              | Perpetual    | -              |                           | Licensed         |
| Budget Control                  |            |               | PRODUCTIO    | Perpetual    | -              | -                         | Licensed         |
| StoneLock                       | 250        | users         | PRODUCTIO    | Perpetual    | -              | -                         | Licensed         |
| SSAM Professional               | R          | channels      | PRODUCTIO    | Pernetual    | -              | 2011                      | Licensed         |

### Limitation

• CARE TERM DATE field is empty, when offline activation is selected. It might include outdated information

- While updating to latest IAS, from an existing, production 2019.Spring.1 or older release, resulting activation mode is <u>Offline</u>. No need for further activation activities.
- New IAS installations are configured by default with Online activation.
- "Licenses" web page is accessible to Admin users only, with level 10 permissions (Complete Management)
- Replacing an existing activation token with a new one is allowed
- If an empty Activation Token/Response String is configured, all active licenses are removed. If you are within evaluation period, it doesn't make any difference. To re-activate the node, please enter previously removed valid Activation Token/Response String.

### License renewal upon crash or migration

If your server crashes or your configuration is corrupted, you can resume full operativity by restoring all data and configurations, previously saved with a backup. See here the procedure for data backup/restore.

If you do not have a backup, or if you want to **migrate** IAS to a new OS or a new hardware, please reinstall Imagicle Application Suite as described in the Installation section. A new Activation Token/Response String will be generated, so you'll need to run through the activate procedure to enable licenses in new server.

### Offline-only Licensing (available up to Imagicle 2019.Spring.1 release)

Prior to Imagicle 2019.Summer.1 release, **Admin â License** web portal menu includes almost same information available through latest "Offline Activation" method:

- Request String
- Customer name
- The list of all applications, with relevant license code, status and size

| Windows 2012 Server 6.2 (Build 9200)                                                                                                    |                                                                                                    |  |  |
|----------------------------------------------------------------------------------------------------|----------------------------------------------------------------------------------------------------|--|--|
| Imagicle Application Suite for Cisco UC 2018.1.1                                                                                                    |                                                                                                    |  |  |
| REQ=1 app=sas ops=6.2_(build_9200) pkg=2018.1.1 vm=1 reqdate=2018-01-<br>11 SupKey=3.6FMU9LME.K7TE MachineKey2=4.37K5T27M.K7TE fa6823857ae56072f50db95cb980a71c |                                                                                                    |  |  |
| Imagicle                                                                                                    |                                                                                                    |  |  |
| Imagicle                                                                                                    |                                                                                                    |  |  |
|                                                                                                    |                                                                                                    |  |  |
|                                                                                                    | Windows 2012 Server 6.2 (Build 9200)<br>Imagicle Application Suite for Cisco UC 2018.1.1<br>REQ=1 app=sas ops=6.2_(build_9200) pkg=2018.1.1 vm=1 reqdate=2018-01-<br>11 SupKey=3.6FMU9LME.K7TE MachineKey2=4.37K5T27M.K7TE fa6823857ae56072f50db95cb980a71c<br>Imagicle<br>Imagicle |  |  |

| Installed Applications                     |              |                |                                                                                                    |
|--------------------------------------------|--------------|----------------|----------------------------------------------------------------------------------------------------|
| Name                                       | License code | License Status | Size                                                                                                    |
| UCL Users                                  |              |                | 0 users                                                                                                    |
| Billy Blue's 4                             |              | Licensed       | 250 extensions                                                                                                    |
| Budget Control                             |              | Expired        |                                                                                                    |
| StoneLock                                  |              | Licensed       |                                                                                                    |
| StoneFax                                   |              | Licensed       | 4 channels                                                                                                    |
| Speedy Enterprise                          |              | Licensed       |                                                                                                    |
| IVR Manager Enterprise                     |              | Expired        |                                                                                                    |
| IVR module for Queue<br>Manager Enterprise |              | Licensed       | 8 channels - shared with QME                                                                                           |
| Queue Manager<br>Enterprise                |              | Licensed       | 8 channels - shared with IVR Module                                                                                    |
| Blue's CTI Server                          |              | Licensed       | 40 Blue's One Enterprise Clients<br>40 Blue's Attendant Professional Clients<br>40 Blue's Attendant Enterprise Clients |
| Call Recording                             | Production02 | Licensed       | 30 channels                                                                                                    |
| SSAM Enterprise                            |              | Licensed       | 8 channels                                                                                                    |
| Hotel Link                                 |              | Expired        |                                                                                                    |

"Response String" field is available, too. Instead of having a single, long Response String, here you have to enter a Response String for each license/application you need to activate, like below screenshot sample:

| Nome                        | Response String                                                                                           |
|-----------------------------|----------------------------------------------------------------------------------------------------|
| UCL Users                   | RESP=1;app=mai;ucls=145;liccode=TQ4X9XC3;virtual=1;tel=ccm;lic=Normal;lictype=EU;cust=UnCliente;res=Tele  |
| Billy Blue's 4              | RESP=1;app=bib;extensions=1000;liccode=TQ4X9XC3;virtual=1;tel=ccm;lic=Normal;lictype=EU;cust=UnCliente;r  |
| Budget Control              |                                                                                                    |
| StoneFax                    | RESP=1;app=sfx;ports=8;virtual=1;lic=Normal;lictype=EU;supkey=3.ARM61R1T.15F9;44bee7440756b4aac18fe4d     |
| Speedy Enterprise           | RESP=1;app=spd;users=1000;liccode=TQ4X9XC3;virtual=1;tel=ccm;lic=Normal;lictype=EU;cust=UnCliente;res=T   |
| IVR Manager Enterpris       |                                                                                                    |
| Queue Manager<br>Enterprise | RESP=1;app=qme;Channels=30;liccode=TQ4X9XC3;virtual=1;tel=ccm;lic=Normal;lictype=EU;cust=UnCliente;res    |
| Blue's CTI Server           | RESP=1;app=att;bae_clients=10;liccode=TQ4X9XC3;virtual=1;tel=ccm;lic=Normal;lictype=EU;cust=UnCliente;res |
| StoneLock                   | RESP=1;app=slo;devices=1000;liccode=TQ4X9XC3;virtual=1;tel=ccm;lic=Normal;lictype=EU;cust=UnCliente;res=  |
| SSAM Enterprise             | RESP=1;app=sam;ports=8;virtual=1;lic=Normal;lictype=EU;cust=LABS;supkey=3.ARM61R1T.15F9;86e8148f2e51      |
|                             |                                                                                                    |

Hit Save to enable licenses.

### Accessing the Web Interface

The UC Suite provides a web interface for both administrator and users purposes.

You can reach the web interface typing this URL in the web browser:

#### http://Server\_UCS/ or https://Server\_UCS

where Server\_UCS is the IP address or DNS name of the server the UCS is installed on.

The URL is the same for administration and common usage. The setup program also creates a Desktop shortcut on the server and a link in the Start menu.

To log in as the main administrator, enter the username and password you provided during installation.

#### Default values: admin/admin.

There is no way to recover this password once lost. If you loose the password, you can use the guide to reset it.

Once you are logged in, your session will expire after 4 hours of inactivity.

### **Supported browsers**

The web interface can be best used with the following browsers:

#### **Desktop browsers**

- Mozilla Firefox (latest version)
- Chrome (latest version) recommended
- Microsoft Edge (latest version)
- Safari (latest version)

Internet Explorer 6, 7, 8, 9, 10 and 11 are no longer supported.

#### **Mobile browsers**

- Safari (latest version)
- Chrome (latest version) recommended

### SSO - Single Sign On

Starting from Imagicle UC Suite 2022. Winter. 1, Single Sign-On is supported, based on SAML or OpenID Connect protocols. If this feature is enabled, user should enter own SSO user ID and eventually the authentication request is redirected to the federated SSO Identity Provider (IDP), where a password and/or a multifactor token should be entered. See below sample:

| Imagicle<br>UC Suite | LOGIN                  |                              |
|----------------------|------------------------|------------------------------|
|                      | john.smith@company.com | Continue with ImagicleDUO    |
| Winter 2022          | CONTINUE               | Sign in as a different user? |

To learn how to enable SSO in your UC Suite or UC Cloud Suite, please consult this KB.

# **System Parameters**

### **Outgoing Email Shared Parameters**

Common email parameters enable Imagicle UCX On-prem/Cloud Suite to send email notifications through your company email server. Imagicle UCX Suite leverages this feature to forward voicemail messages, incoming faxes, scheduled reports, alarms, and to notify to the administrators about applications events.

This section describes those settings and their meaning. You can change them by clicking the **System parameters** link in the **Admin** menu, then pressing the **Outgoing Email Parameters** button.

### **SMTP** Configuration

Typically, on-prem email servers like MS-Exchange or Lotus Domino leverage this protocol. In this case, you can select "SMTP" from **Protocol Type** pull-down menu. Please fill the resulting form based on your own email system:

| Imagicle<br>UCX Suite   |                          | ige 🎍 🖸                    |                 |
|-------------------------|--------------------------|----------------------------|-----------------|
| Administration User     | Management System Parame | ters Licenses Support Moni | toring Presence |
| « Back                  |                          |                            |                 |
| Outgoing Email Paramete | ers                      |                            |                 |
| Enable Outgoing Mail    | $\checkmark$             |                            |                 |
| Protocol Type           | SMTP                     | ~                          |                 |
| Email From Address      | fax-ha@imagiclevg.la     | Ь                          |                 |
| Server Name             | 192.168.4.6              |                            |                 |
| Server Port             | 25                       |                            |                 |
| Use Authentication      |                          |                            |                 |
| Username                | fax-admin@imagiclev      | g.lab                      |                 |
| Password                | •••••                    |                            |                 |
| Proxy                   | NoProxy                  | ~                          |                 |
|                         | Change proxy settings    | s<br>                      |                 |
|                         |                          | Test connection            | Save            |

• Enable Outgoing Mail: must be checked to enable Imagicle UCX Suite to send emails. **This is mandatory for fax-to-email feature**, if you are leveraging Imagicle Digital Fax application.

Protocol Type: SMTP

- Email Form Address: This is the address which appears in the "From" field of the mail sent by UCX Suite. Depending on SMTP relay server, this might be a dummy address or an actual email account.
- Server Name: enter the FQDN or the IP address of the email server.
- Server Port: enter the port number on which the mail server is listening (example 25 for SMTP and 465/587 for Secure SMTP).
- Use authentication, Username, and Password: fill these fields if authentication is required.
- Proxy: If a Proxy is in place, please select it. More info here.

**Secure SMTP is also supported**. The protocol to be used is auto-detected from the remote server choosing the safest first: TLS (we do support 1.2 - 1.0) or SSL (3.0 - 1.0) or plain.

Press the "Test" button to test the connection. Remember to press the "Update" button to save the changes before leaving.

**Warning**: even if the connection test succeeds, some email server might reject the "email from" address at the moment the email message is sent. Please check your email server configuration.

### **OAuth2 Configuration**

If you are leveraging a Cloud-based email service, like Office365 or Google Mail, then likely you wish to enable email sending by leveraging OAuth2 modern authentication. In this case, you first need to create an App Registration (if not available yet), by following this <u>KB article</u>.

Then you need to create a DEDICATED email account in your Office365 Tenant, used by UCX Suite to populate the "From" field of the emails to be sent to users.

Please select "Office 365" from Protocol Type pull-down menu. Please fill the resulting form based on your own email system:

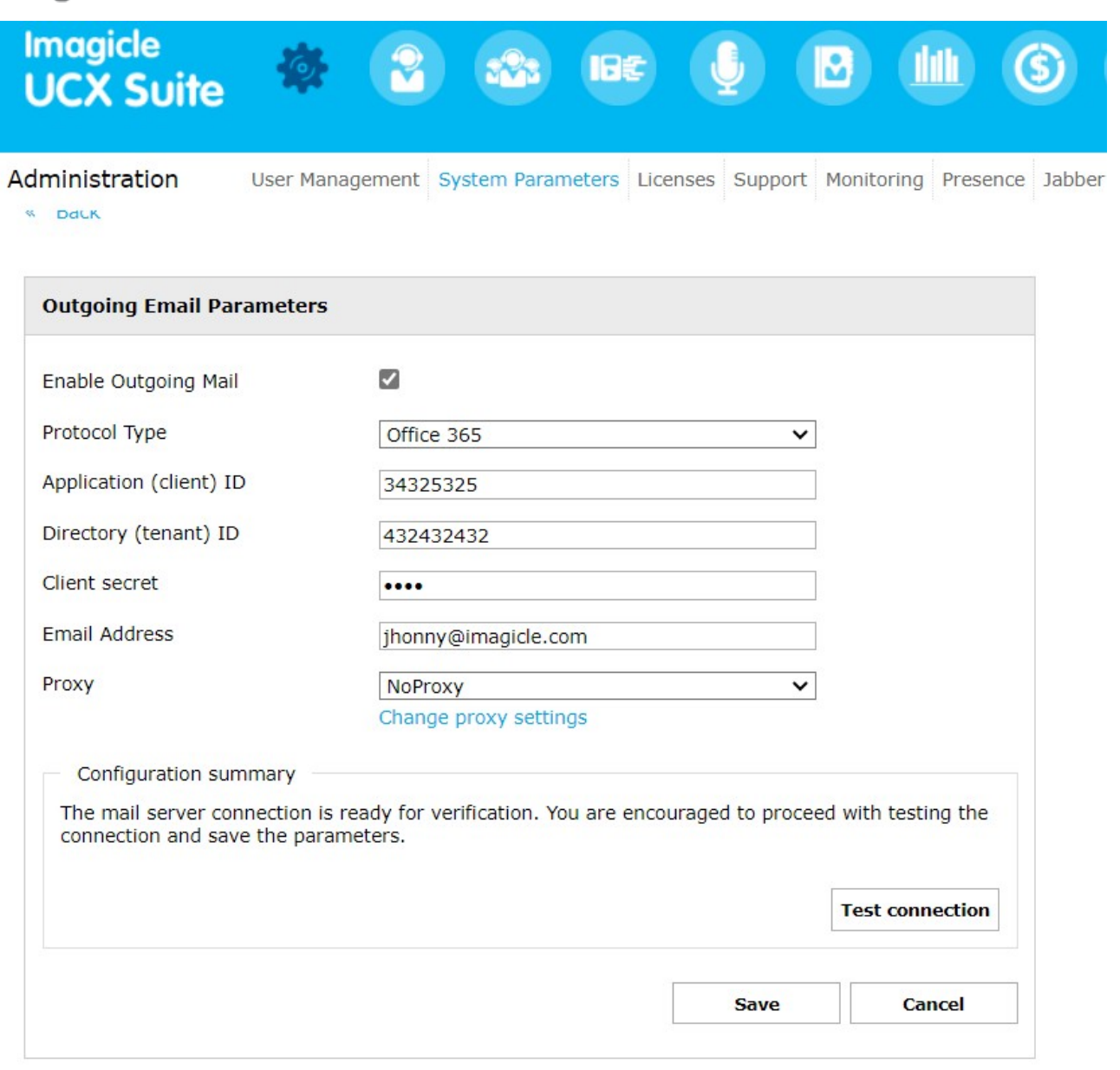

- Enable Outgoing Mail: must be checked to enable Imagicle UCX Suite to send emails. **This is mandatory for fax-to-email feature**, if you are leveraging Imagicle Digital Fax application.
- Protocol Type: Office 365
- Application (client) ID: This field must be populated based on App Registration
- Directory (tenant) ID: This field must be populated based on App Registration
- Client secret: This field must be populated based on App Registration
- Email Address: This is the dedicated email account created on purpose for email sending.
- Proxy: If a Proxy is in place, please select it. More info here.

#### Companies leveraging a custom Office 365 URL

Some companies are leveraging a custom Office 365 URL to access their email service (like Office 365 Business service).

To change from default Office 365 URL to a custom URL, you must change two internal Windows system variables, by access Imagicle instance through a RDP session:

- IMAGICLE\_OUTGOING\_O365\_AUTHENTICATION\_URL
- (default: https://login.microsoftonline.com)
- IMAGICLE\_OUTGOING\_O365\_SERVER\_URL
  - ♦ (default: https://outlook.office365.com)

If you are leveraging an Imagicle UCX Cloud Suite, please contact Imagicle team to let them apply the change for you.

### Email queuing for high reliability

Imagicle UCX Suite integrates an email messaging queue which prevents losing notifications when the connection with the email server fails.

If Outgoing Email Parameters has never been configured (especially the server IP address), connection is not attempted, outgoing emails are not generated, voicemail messages and incoming faxes may never reach their recipients.

If Outgoing Email Parameters are wrong, or if the email server cannot be reached at the moment, email messages are generated and stored in a local folder ("StonevoiceAS\Var\Spool\Pickup"). As soon as the connection is available, all the messages stored in queue are sent.

The queue service tries to reconnect to the email server every 30 seconds. The email messages are sent one by one in sequence.

### Microsoft OAuth2 Authentication for email sending

This authentication method is supported by Imagicle UC Suite, starting from 2021.Winter.2 release, and it relays on advanced OAuth2 authentication available for cloud-based Office 365 email service. Previous Imagicle releases are supporting OAuth2 basic authentication, which is dismissed by Microsoft starting from July 2021.

### **Requirements**

In order to enable Imagicle UCX Suite to send email notifications and to handle email-to-fax service, leveraging Microsoft Office 365 cloud service and OAuth2 authentication, you must configure an application on <u>Azure Web Portal</u>, taking note of Application ID, Directory ID and Client Secret data, needed later on while configuring this authentication method on Imagicle UCX Suite. Please read the following procedure to create a new application on Azure portal.

### Azure web portal configurations

Please access to Azure portal and go to "App Registrations"

| Microsoft Azure                                                                                                    |                                                                                                    |
|----------------------------------------------------------------------------------------------------|----------------------------------------------------------------------------------------------------|
| lome >                                                                                                    |                                                                                                    |
| App registrations 👒                                                                                                    |                                                                                                    |
| + New registration  Endpoints 🤌 Trouble                                                                                                    | eshooting 🛓 Download 💀 Preview features 🛛 🛇 Got feedback?                                                                                                    |
| Try out the new App registrations search preview                                                                                                 | ! Click to enable the preview. $ ightarrow$                                                                                                    |
| <ul> <li>Starting June 30th, 2020 we will no longer add an to be upgraded to Microsoft Authentication Libra</li> <li>All applications</li> </ul> | ry new features to Azure Active Directory Authentication Library (ADAL) and Azure AD Graph. We will continue to provide techn<br>ary (MSAL) and Microsoft Graph. Learn more |
| Start typing a name or Application ID to filter the                                                                                              | hese results                                                                                                    |
| Display name                                                                                                    | Application (client)                                                                                                    |
| G GiulianoAppTest                                                                                                    | 3d62f992-8a29-4fdo                                                                                                    |
| TE TestAuthApp                                                                                                    | 2a321830-4133-4f6                                                                                                    |
| CA CallBot                                                                                                    | 47e27225-b893-417                                                                                                    |
| MY myMessagingBot                                                                                                    | 83a0bc9b-3c74-457                                                                                                    |
| те Test1                                                                                                    | 5025cb0b-e879-46c                                                                                                    |
|                                                                                                    |                                                                                                    |

Click on "New registration" and choose a name like "MyOAuth2App". Then select "Accounts in this organizational directory only" and hit "Register"

| ≡ Microsoft Azure                                                                                               | ℅ Search resources, services, and docs (G+/)                                                                    |
|----------------------------------------------------------------------------------------------------|----------------------------------------------------------------------------------------------------|
| Home > App registrations >                                                                                      |                                                                                                    |
| Register an application                                                                                         |                                                                                                    |
| Name                                                                                                    |                                                                                                    |
| The user-facing display name for this application (thi                                                          | s can be changed later).                                                                                        |
| MyOAuth2App                                                                                                    | ×                                                                                                    |
| Supported account types                                                                                         |                                                                                                    |
| Who can use this application or access this API?                                                                |                                                                                                    |
| <ul> <li>Accounts in this organizational directory only (Ir</li> </ul>                                          | nagicle spa only - Single tenant)                                                                               |
| O Accounts in any organizational directory (Any Az                                                              | zure AD directory - Multitenant)                                                                                |
| O Accounts in any organizational directory (Any A                                                               | zure AD directory - Multitenant) and personal Microsoft accounts (e.g. Skype, Xbox)                             |
| O Personal Microsoft accounts only                                                                              |                                                                                                    |
| Help me choose                                                                                                  |                                                                                                    |
| Redirect URI (optional)                                                                                         |                                                                                                    |
| We'll return the authentication response to this URI a<br>changed later, but a value is required for most authe | fter successfully authenticating the user. Providing this now is optional and it can be<br>ntication scenarios. |
| Public client/native (mobile 🗸 e.g. myapp;                                                                      | //auth 🗸                                                                                                    |
| By proceeding, you agree to the Microsoft Platform P                                                            | Policies 🗗                                                                                                    |

Register

The following window appears, including Application ID and Directory ID. Please copy both data, for later usage.

| Microsoft Azure                             |                                                                                                    |
|---------------------------------------------|----------------------------------------------------------------------------------------------------|
| Home > App registrations ><br>MyOAuth2App ☆ |                                                                                                    |
|                                             | 📋 Delete 🌐 Endpoints 💀 Preview features                                                                                                    |
| Uverview                                    | ↑ Essentials                                                                                                    |
| 📣 Quickstart                                | Display name : MyOAuth2App                                                                                                    |
| 💉 Integration assistant                     | Application (client) ID : 1cb8b5d2-8724-4f32-8152-a16a230b682b                                                                                                    |
|                                             | Directory (tenant) ID : 969d5b92-bc05-403f-b576-97201b665e65                                                                                                    |
| Manage                                      | Object ID : 2c6bb16d-26b0-4910-8f6a-cff87b64bb2e                                                                                                    |
| 💳 Branding                                  |                                                                                                    |
| Authentication                              | Welcome to the new and improved App registrations. Looking to learn how it's changed from App registrations (Legac                                                                                                    |
| 📍 Certificates & secrets                    |                                                                                                    |
| Token configuration                         | Starting June Suth, 2020 we will no longer add any new features to Azure Active Directory Authentication Library (ADA longer provide feature updates. Applications will need to be upgraded to Microsoft Authentication Library (MSAL) and |
| - API permissions                           |                                                                                                    |

Now please click on "Certificates & secrets" option, included in left pane, and add a new "client secret" with the name of your choice and a long expiration period.

| ■ Microsoft Azure                   |                                                                                       |
|-------------------------------------|---------------------------------------------------------------------------------------|
| Home > App registrations > MyOAut   | h2App                                                                                 |
| 🔶 MyOAuth2App   Ce                  | ertificates & secrets 👒                                                               |
| Search (Ctrl+/) «                   | ♡ Got feedback?                                                                       |
| Overview                            | Add a client secret                                                                   |
| 🗳 Quickstart                        | Description                                                                           |
| 🚀 Integration assistant             | DigitalFaxMailServiceSecret                                                           |
| Manage                              | Expires                                                                               |
| 🔤 Branding                          | In 2 years                                                                            |
| Authentication                      |                                                                                       |
| 📍 Certificates & secrets            |                                                                                       |
| Token configuration                 | Add Cancel                                                                            |
| <ul> <li>API permissions</li> </ul> |                                                                                       |
| Expose an API                       | Client secrets                                                                        |
| App roles   Preview                 | A secret string that the application uses to prove its identity when requesting a tok |
| B Owners                            |                                                                                       |
| Roles and administrators   Preview  | + New client secret                                                                   |
| Manifest                            | Description Expires Value                                                             |
| Support + Troubleshooting           | No client secrets have been created for this application.                             |

Once added, you'll get some data associated to it. Please copy "Value" field for later usage. Copy the field immediately after having created the client secret, because it will be automatically hidden after few minutes, for security reasons.

|            | Microsoft Azure                    |                                        | es, and docs (G+/)                    |                           |                                   |
|------------|------------------------------------|----------------------------------------|---------------------------------------|---------------------------|-----------------------------------|
| Hon        | ne > App registrations > MyOAu     | th2App                                 |                                       |                           |                                   |
| •          | MyOAuth2App   C                    | ertificates & secrets                  | \$                                    |                           |                                   |
| ٩          | Search (Ctrl+/) «                  | ♡ Got feedback?                        |                                       |                           |                                   |
| 15         | Overview                           | Copy the new client secret value       | e. You won't be able to retrieve it a | after you perform another | operation or leave this blade.    |
| <b>4</b> 2 | Quickstart                         | ,·                                     | ,                                     |                           |                                   |
| *          | Integration assistant              |                                        |                                       |                           |                                   |
| Man        | age                                | Certificates                           |                                       |                           |                                   |
|            | Branding                           | Certificates can be used as secrets to | prove the application's identity      | y when requesting a tok   | en. Also can be referred to as    |
| Э          | Authentication                     | Upload cortificato                     |                                       |                           |                                   |
| •          | Certificates & secrets             | opioad certificate                     |                                       |                           |                                   |
| 11         | Token configuration                | Thumbprint                             |                                       | Start date                | Expires                           |
| ÷          | API permissions                    | No certificates have been added for    | this application.                     |                           |                                   |
| ۵          | Expose an API                      |                                        |                                       |                           |                                   |
| 24         | App roles   Preview                |                                        |                                       |                           |                                   |
| 4          | Owners                             | Client secrets                         |                                       |                           |                                   |
|            | Roles and administrators   Preview | A secret string that the application u | ses to prove its identity when re     | equesting a token. Also   | can be referred to as application |
| 0          | Manifest                           | + New client secret                    |                                       | _                         |                                   |
| Sup        | port + Troubleshooting             | Description                            | Expires                               | Value                     |                                   |
| B          | Troubleshooting                    | DigitalFaxMailServiceSecret            | 12/31/2299                            | uJO9k3_x03-d-7cF          | ~TptM9YDAEV84QJNv6                |

Now click on "Add permissions" and select "API's my organization users". Then search for "Office 365 Exchange online".

| p                                                                                                    | Request API permissions                                           |                      |
|----------------------------------------------------------------------------------------------------|-------------------------------------------------------------------|----------------------|
| ermissions 🖈                                                                                                    |                                                                   |                      |
| ◯ Refresh 🛛 ♡ Got feedback?                                                                                                    | Select an API<br>Microsoft APIs APIs my organization uses My APIs |                      |
| onfigured permissions                                                                                                    | Apps in your directory that expose APIs are shown below           |                      |
| pplications are authorized to call APIs when they are granted permission<br>I the permissions the application needs. Learn more about permission | ons by us<br>s and cor                                            |                      |
| ria de Serve de la                                                                                                    | Name                                                              | Application (client) |
| + Add a permission 🗸 Grant admin consent for Imagicle spa                                                                                        | Office 365 Enterprise Insights                                    | f9d02341-e7aa-4560   |
| API / Permissions name Type Description                                                                                                    | Office 365 Exchange Online                                        | 0000002-0000-0ff1    |
| ✓ Microsoft Graph (1)                                                                                                    | Office 365 Information Protection                                 | 2f3f02c9-5679-4a5c   |
| User.Read Delegated Sign in and rea                                                                                                    | d user pr<br>Office 365 Management APIs                           | c5393580-f805-4401   |
|                                                                                                    | Office 365 Search Service                                         | 66a88757-258c-4c72   |
| > view and manage permissions and user consent, try Enterprise applic                                                                            | ations. Office 365 SharePoint Online                              | 0000003-0000-0ff1    |

Select "Office 365 Exhange online" and then select "Application Permissions"

| Request API permissions                                                                                                    |                                                                                                    | ×          |
|----------------------------------------------------------------------------------------------------|----------------------------------------------------------------------------------------------------|------------|
| <ul> <li>All APIS</li> <li>Office 365 Exchange Online<br/>https://outlook-tdf-2.office.com/</li> <li>What type of permissions does your application require?</li> </ul> |                                                                                                    |            |
| Delegated permissions<br>Your application needs to access the API as the signed-in user.                                                                                | Application permissions<br>Your application runs as a background service or daemon without a<br>signed-in user. | а          |
|                                                                                                    | Your application runs as a background service or daemon without a signe                                         | d-in user. |

#### From the list of available permission levels, please select "full\_access\_as\_app" from "Other permissions" category.

|                                                                                            | PS                                                                       | earch resources, services, and docs (G+/)                                 |                                                                                          |                                                                                                    | Σ | Q (                                       | 2                 | ?                | ٢         | aldo.antignar    |
|--------------------------------------------------------------------------------------------|--------------------------------------------------------------------------|---------------------------------------------------------------------------|------------------------------------------------------------------------------------------|----------------------------------------------------------------------------------------------------|---|-------------------------------------------|-------------------|------------------|-----------|------------------|
| PoigitalFax<br>Fax   API permissions                                                       | Â                                                                        |                                                                           |                                                                                          | Request API permissions                                                                              |   |                                           |                   |                  |           |                  |
| 🖒 Refresh 🛛 🛇 Got feedback?                                                                |                                                                          |                                                                           |                                                                                          | C All APIs<br>Office 365 Exchange Online<br>https://outlook-tdf-2.office.com/                        |   |                                           |                   |                  |           |                  |
| onfigured permissions                                                                      |                                                                          |                                                                           |                                                                                          | What type of permissions does your application require?                                              |   |                                           |                   |                  |           |                  |
| pplications are authorized to call APIs whe<br>I the permissions the application needs. Le | n they are garn more a                                                   | granted permissions by users/admins as pa<br>bout permissions and consent | rt of the consent process. The list of co                                                | Delegated permissions Your application needs to access the $\ensuremath{API}$ as the signed-in user. |   | Application<br>Your applic<br>signed-in u | ation runs a ser. | ins<br>as a baci | kground s | service or daemo |
| <ul> <li>Add a permission</li> <li>Grant admin of</li> </ul>                               | onsent for                                                               | inagicie spa                                                              |                                                                                          |                                                                                                    |   |                                           |                   |                  |           |                  |
| API / Permissions name T                                                                   | ype                                                                      | Description                                                               | Admin consent req                                                                        | Select permissions                                                                                   |   |                                           |                   |                  |           |                  |
| ✓ Microsoft Graph (1)                                                                      |                                                                          |                                                                           |                                                                                          | P Start typing a reply url to filter these results                                                   |   |                                           |                   |                  |           |                  |
| User.Read D                                                                                | elegated                                                                 | Sign in and read user profile                                             |                                                                                          | Permission                                                                                           |   |                                           |                   | Ad               | lmin con  | isent required   |
| > view and manage permissions and user o                                                   | consent, try                                                             | Enterprise applications.                                                  |                                                                                          | ✓ Other permissions (1)                                                                              |   |                                           |                   |                  |           |                  |
|                                                                                            | a nen ana manage permaana ana ape cenarre, si y cineprise appreciationa. |                                                                           | full_access_as_app ①           Use Exchange Web Services with full access to all mailbox | oxes                                                                                                 |   |                                           | Ye                | s                |           |                  |
|                                                                                            |                                                                          |                                                                           |                                                                                          | > Calendars                                                                                          |   |                                           |                   |                  |           |                  |
|                                                                                            |                                                                          |                                                                           |                                                                                          | Contacte                                                                                             |   |                                           |                   |                  |           |                  |

Once permission has been assigned, you must authorize it for your organization, by clicking on "Grant admin consent for <company\_name>".

|                                                                                | 0                                      | Search recourses sensines and done (G+A                                                    |                             |                                |      |
|--------------------------------------------------------------------------------|----------------------------------------|--------------------------------------------------------------------------------------------|-----------------------------|--------------------------------|------|
|                                                                                | 7                                      | Search resources, services, and docs (G+/)                                                 |                             |                                | _    |
| ail2DigitalFax                                                                 |                                        |                                                                                            |                             |                                |      |
| alFax   API permission                                                         | ns 🖈                                   |                                                                                            |                             |                                |      |
| 🕐 Refresh 🛛 🛇 Got feedback                                                     | 3                                      |                                                                                            |                             |                                |      |
| A You are editing permission(s) to                                             | o your application, u                  | users will have to consent even if they've already done so previou                         | isly.                       |                                |      |
| Configured permissions                                                         |                                        |                                                                                            |                             |                                |      |
| Applications are authorized to call A<br>all the permissions the application n | Pis when they are<br>needs. Learn more | granted permissions by users/admins as part of the conser<br>about permissions and consent | nt process. The list of con | figured permissions should inc | lude |
| + Add a permission 🗸 Grant                                                     | admin consent fo                       | or Imagicle spa                                                                            |                             |                                |      |
| API / Permissions name                                                         | Туре                                   | Description                                                                                | Admin consent req           | Status                         |      |
| ✓ Microsoft Graph (1)                                                          |                                        |                                                                                            |                             |                                |      |
| User.Read                                                                      | Delegated                              | Sign in and read user profile                                                              | -                           |                                |      |
| ✓ Office 365 Exchange Online                                                   | (1)                                    |                                                                                            |                             |                                |      |
| full access as app                                                             | Application                            | Use Exchange Web Services with full access to all mailb                                    | Yes                         | A Not granted for Imagicl      |      |
| nis is the resulting page.                                                     |                                        |                                                                                            |                             |                                | 8    |
| Search resources, services                                                     | s, and docs (G+/)                      |                                                                                            |                             |                                | Ę    |
| ssions 🖈                                                                       |                                        |                                                                                            |                             |                                |      |
| 🕐 Refresh 🛛 🛇 Got feedback?                                                    |                                        |                                                                                            |                             |                                |      |
| onfigured permissions                                                          |                                        |                                                                                            |                             |                                |      |
| pplications are authorized to call AP<br>II the permissions the application ne | eds. Learn more a                      | granted permissions by users/admins as part of the consen<br>about permissions and consent | t process. The list of con  | figured permissions should inc | lude |
| 🕂 Add a permission 🗸 Grant a                                                   | dmin consent for                       | Imagicle spa                                                                               |                             |                                |      |
| API / Permissions name                                                         | Туре                                   | Description                                                                                | Admin consent req           | Status                         |      |
| ✓ Microsoft Graph (1)                                                          |                                        |                                                                                            |                             |                                |      |
| User.Read                                                                      | Delegated                              | Sign in and read user profile                                                              | 2                           | 🥝 Granted for Imagicle spa     |      |
| ✓ Office 365 Exchange Online (1                                                | )                                      |                                                                                            |                             |                                |      |
| full access as ann                                                             | Application                            | Use Exchange Web Services with full access to all mailb.                                   | Ves                         | Granted for Imagicle spa       |      |

To view and manage permissions and user consent, try Enterprise applications.

### Optional configurations to restrict EWS Application to a mailbox set (Imagicle Digital Fax only)

Above described API Permission level privileges allows the application to access all EWS API on all organization mailboxes.

However, it's possible to optionally apply an advanced configuration on Microsoft Office 365 to restrict the application to access only a specific mailbox.

This is accomplished by accessing Exchange Online Administration Portal and create a new mail-enabled security group: Go to **Recipients** â **Groups** â **New mail-enabled security group** 

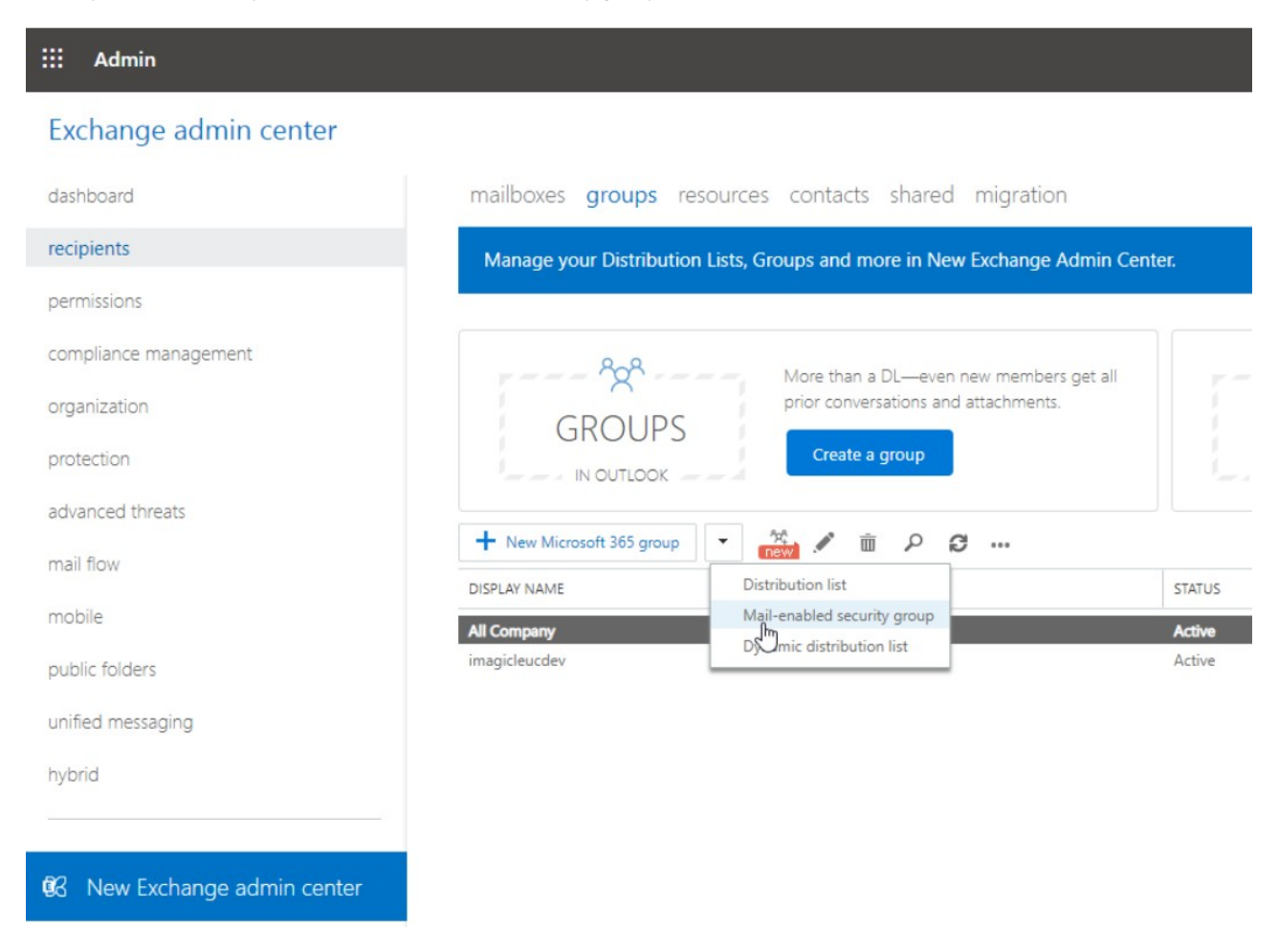

Fill the form with a name and an alias. Those will be used later as a target of an Application Policy.

| New Mail-enabled security group - Lavoro - I                                                                                                    | Vicrosoft Edge | - 0        | ×    |
|----------------------------------------------------------------------------------------------------|----------------|------------|------|
| https://outlook.office365.com/                                                                                                    | ecp/UsersGrou  | ps/NewSecu | rity |
| new mail-enabled security grou                                                                                                    | p              |            |      |
| Mail-enabled security groups can be used to<br>distribute messages and to assign access<br>permissions to Active Directory resources. Le<br>more | arn            |            | Å    |
| Imagicle Digital Fax                                                                                                    |                |            | - 1  |
| *Alias:                                                                                                    |                |            | - 1  |
| imagicle.digital.fax                                                                                                    |                |            | - 1  |
| *Email address:                                                                                                    |                |            | - 1  |
| imagicle.digital.fax @ imagicleucdev.onr                                                                                                    | micro 🗸        |            |      |
| Notes:                                                                                                    |                |            |      |
|                                                                                                    |                |            |      |
|                                                                                                    |                |            |      |
| *Owners:                                                                                                    |                |            |      |
| + -                                                                                                    |                |            | -    |
|                                                                                                    | Save           | Cancel     |      |

Save form and edit the newly created group, go to **membership**, add a member, search for the mailbox to be granted to Digital Fax and add it:

🖌 Edit Mail-enabled security group - Lavoro - Microsoft Edge

### https://outlook.office365.com/ecp/UsersGroups/EditSecurityDistributionGroup.aspx?Activ

Imagicle Digital Fax

| a | е | n | е | ra |  |
|---|---|---|---|----|--|
| ~ |   |   |   |    |  |

ownership

#### membership

membership approval delivery management message approval email options MailTip group delegation

https://outlook.office365.com/ecp/U

| https://outlook.offi | ce365.com/ecp/Pickers/MemberPi.          |
|----------------------|------------------------------------------|
|                      |                                          |
| P 😅                  |                                          |
| DISPLAY NAME         | EMAIL ADDRESS                            |
| Adele Vance          | AdeleV@imagicleucdev.onmicrosoft.com     |
| Alex Wilber          | AlexW@imagicleucdev.onmicrosoft.com      |
| Diego Siciliani      | DiegoS@imagicleucdev.onmicrosoft.com     |
| Digital Fax          | fax@imagicleucrev.onmicrosoft.com        |
| Grady Archie         | GradyA@imagicleucdev.onmicrosoft.com     |
| Henrietta Mueller    | HenriettaM@imagicleucdev.onmicrosoft     |
| Imagicle Digital Fax | imagicle.digital.fax@imagicleucdev.onmic |
| Isaiah Langer        | lsaiahL@imagicleucdev.onmicrosoft.com    |
| Johanna Lorenz       | JohannaL@imagicleucdev.onmicrosoft.com   |
| Joni Sherman         | JoniS@imagicleucdev.onmicrosoft.com      |
| Lee Gu               | LeeG@imagicleucdev.onmicrosoft.com       |
| Lidia Holloway       | LidiaH@imagicleucdev.onmicrosoft.com     |
|                      | 1 selected of 20 total                   |
| add -> Digita        | il Fax[remove];                          |

Connect to Exchange Online PowerShell and create an Application Access Policy to allow Digital Fax application to only access the newly created mail security group, by executing the following command, where:

• Appld value corresponds to the application "Client ID" value created within Azure app registration portal

• PolicySecurityGroupId corresponds to "Display Name" of the previously create security group

New-ApplicationAccessPolicy -AccessRight RestrictAccess -AppId <AppId> -PolicyScopeGroupId "Imagicle Digital Fax" -D

#### Output should be:

```
RunspaceId : 2d08b315-81dd-4140-8a28-4a49431fb44d
ScopeName : Imagicle Digital Fax
ScopeIdentity : Imagicle Digital Fax
Identity
8f8ccdec-23bd-4452-bdb3-becc0c415a99\da34af4b-b01f-47e4-bfac-2f9fc3f1383e:S-1-5-21-2724517575-989
                : da34aq4b-b01f-47e4-bfac-2f9fc3f1383e
AppId
ScopeIdentityRaw :
S-1-5-21-2724537575-989916663-4003715733-16076635;697c48d2-f812-4072-a10f-4455db66025e
Description : Restrict Imagicle Digital Fax accessible mailboxes
                : RestrictAccess
AccessRight
ShardType
               : All
               : True
IsValid
ObjectState : Unchanged
```

#### Verify the rule, to check if the application can properly access the needed mailbox by executing the following command:

Test-ApplicationAccessPolicy -Identity <mail2fax address> -AppId <clientId>

#### Output should be:

```
RunspaceId : 2e08b315-81dd-4143-8a28-4a49431fa44d AppId :
da34ee4b-b01f-44e4-bfac-2f9fc3f1383e Mailbox : fax MailboxId :
c82eee91-a3e0-43f0-9a43-03e7ec7b1e96 MailboxSid :
S-1-5-21-2722357575-989916663-4003711733-159675946 AccessCheckResult : Granted
```

#### Then please verify the application can't access any other mailbox, by executing the following command:

Test-ApplicationAccessPolicy -Identity <any other mail address> -AppId <clientId>

#### In this case, output should be similar to below sample:

```
RunspaceId : 2d08b235-81dd-4140-8a28-4a49431fa44dAppId :
da34af4e-b01f-47e4-beec-2f9fc3f1383eMailbox : faxMailboxId :
c82eee91-a3e0-43f0-9a43-03c7ec7b1e96MailboxSid :
S-1-5-21-272451125-989916663-4003715733-15450946AccessCheckResult : Denied
```

### **Numbering Plan**

You can edit these parameters through the **Admin** -> **System parameters** link in the App Suite menu, pressing the **Numbering Plan Parameters** button. These settings apply to the applications that make and receive calls such as Attendant Console and Speedy. To be able to modify a parameter, you have to deselect "Use default settings".

### General

General settings affect both incoming and outgoing calls.

- Internal Phone Number Patterns: These patterns identify the internal PBX extensions and, in general, all numbers that do not require the PSTN access code to be dialled. The usual range is 1 5. The list of patterns is checked top-down. To know how to build the pattern, please refer to the online help in the web page.
- PBX supports E.164 dialling: flag this checkbox if you use the + to dial external numbers (e.g. +123456789)
- Local Country Code: This prefix will be stripped from the caller number before looking for it in Speedy directories (e.g. +44). Incoming prefix will be stripped first, then the Local country code. You can specify only one prefix.
- International Dialling Prefix: This is the prefix needed to reach international numbers when the + sign is not used. E.g. 00 in European countries, +1 in US.

#### **Incoming calls**

• **Prefix** for incoming calls: This prefix will be stripped from the caller number before looking for it in Speedy directories. Example: if your outgoing prefix is 0, it is likely that the PBX adds 0 to the caller number to allow redialling. In this case enter 0 as incoming prefix.

### **Outgoing calls**

- **Prefix** for outgoing calls: This prefix will be automatically added to outgoing calls, e.g. to calls placed by Speedy towards external numbers. This prefix won't be added to internal calls nor to calls towards the users' primary extension configured in the users list
- Suffix for outgoing calls: On some telephony systems, a suffix can be used to quicken the destination selection (for instance #)
- **TAPI events include the prefix**: set this flag to on if the called number which the pbx signals through TAPI calls includes the prefix for outgoing calls, so that it will be stripped. This should happen only if the outgoing prefix is removed by a voice gateway instead of the PBX. This setting affects the lookup in Speedy directories for the **called** numbers of outgoing calls.

### **Users Authentication Settings**

This important setting dictates the authority in charge of authenticate users upon accessing Imagicle web portal, gadgets and Attendant Console. Within same page, you can also setup the https session expiration timeout for Imagicle web portal and gadgets.

This setting is available from Imagicle UCX Suite web portal: Admin â System Parameters â Users authentication settings.

### Users authentication preferences

| Users authentication preference                             | es                                                                                                    |      |                                                                                                    |
|-------------------------------------------------------------|----------------------------------------------------------------------------------------------------|------|----------------------------------------------------------------------------------------------------|
| Authentication type and priority:                           | SSO > AD/LDAP > Local<br>SSO > AD/LDAP > Local<br>SSO > Cisco UCM > Local<br>SSO > Local<br>SSO > Local<br>SSO > AD/LDAP > Cisco UCM > Local<br>SSO > Cisco UCM > AD/LDAP > Local | ~    | redentials of the external IdP. If SSO is not enabled, users configured with will log in using those credentials. All other users should provide their local |
| User session management<br>Here you can configure the autom | ation settings to keep the user's web sessio                                                                                                    | n ac | ctive. Please, notice that this feature works only for HTTPS protocol.                                                                                       |
| Remember logged in user::                                   | Yes 🗸                                                                                                    |      |                                                                                                    |
| User inactivity before logout::                             | 8 day(s) 🚯                                                                                                    |      |                                                                                                    |
|                                                             |                                                                                                    |      | Save Cancel                                                                                                    |
|                                                             |                                                                                                    |      |                                                                                                    |

As you can see in above screenshot sample, it includes several different authentication authorities. Please configure the one corresponding to your synchronization source:

- SSO > AD/LDAP > Local: Choose this option when you import users from Active Directory, from Azure AD, from a generic LDAP server or from Imagicle LDAP Module.
- SSO > Cisco UCM > Local: Choose this option while importing users from Cisco UCM (via AXL) or from Cisco Webex Control Hub.
- SSO > Local: This is the local authentication, leveraging a local username and password assigned to each Imagicle user and stored into Imagicle SQL Server instance.
- SSO > AD/LDAP > Cisco UCM > Local: Choose this option to authenticate users against Active Directory or generic LDAP. If AD/LDAP username is missing and PBX Username is configured, users are authenticated against Cisco UCM.
- SSO > Cisco UCM > AD/LDAP > Local: Choose this option to authenticate users against Cisco UCM. If PBX Username is missing and AD/LDAP username is configured, users are authenticated against Active Directory or generic LDAP.

Please note that all above options include <u>SSO authentication</u> against a configured Identity Provider. If SSO is not used, and relevant User's field is left empty, then authentication is skip to next listed option.

All above choices include "Local" as last authentication option, meaning UCX Suite authentication leveraging a local username and password assigned to each Imagicle user and stored into Imagicle SQL Server instance.

#### User session management

This setting allows to enable a persistent active web session for users leveraging Imagicle web portal and/or Imagicle gadgets.

If this feature is enabled, by configuring "Remember logged in user" to Yes, users can shut down own workstations or close the web browser without loosing entered login credentials. Next time they access to Imagicle web portal or gadget within configured inactivity period, they are redirected to web portal's home page or gadgets' main pages.

The feature is enabled by default, with an inactivity timeout of 8 days. You an increase this parameter up to 30 days.

### **Proxy settings**

This article is applicable to Imagicle UC Suite 2019. Summer. 1 or later and it allows to apply a Proxy configuration to reach Internet addresses, specifically for the following features:

- Imagicle Online License Activation, where you need to reach Imagicle Cloud services at https://\*.imagicle.com
- Imagicle Cloud Services Authentication
- Cloud-based email services, like Office365 or Google mail
- Imagicle Webex connector for users' synchronization
- Microsoft Teams phone control and presence Cloud services (2021.Summer.1 and above)

You can edit these parameters through the Admin â System parameters link in the App Suite menu, hitting "Proxy settings" button.

| System parameters                           |       |
|---------------------------------------------|-------|
| IP Telephony system parameters              | Set » |
| SMTP parameters                             | Set » |
| Numbering plan parameters                   | Set » |
| Users authentication settings               | Set » |
| Proxy settings                              | Set » |
| Secure communications certificate           | Set » |
| Imagicle Cloud services authentication data | Set » |
|                                             |       |

### Proxy

You can either enable a HTTP/HTTPS-based proxy server and/or a SOCKS v4/v5 proxy server. In both cases, these are the field to be compiled:

- Address: this is the proxy URL or IP address. This parameter is mandatory
- Port: This is the TCP port used by proxy. If above address is entered, port is mandatory
- Username: the username for proxy authentication (if needed). Currently, username can't include "@" character.
- **Password**: the password for proxy authentication. If above username is entered, password is **mandatory**. Currently, password can't include "@" character.

| Proxy                                 |                                                                                               |                             |                                                                                |  |  |  |
|---------------------------------------|-----------------------------------------------------------------------------------------------|-----------------------------|--------------------------------------------------------------------------------|--|--|--|
| If this machine r<br>described at the | needs proxies to reach external resources, yo<br>following link: https://www.imagicle.com/go, | u can set them<br>/IASProxy | here. Please make sure the proxy configurations complies with the requirements |  |  |  |
| HTTP/HTTPS                            |                                                                                               |                             |                                                                                |  |  |  |
| Address                               | 10.0.0.2                                                                                      | Port                        | 3128                                                                           |  |  |  |
| Username                              | httpUsername                                                                                  |                             |                                                                                |  |  |  |
| Password                              | •••••                                                                                         |                             |                                                                                |  |  |  |
| SOCKS                                 |                                                                                               |                             |                                                                                |  |  |  |
| Address                               | 10.0.0.4                                                                                      | Port                        | 3129                                                                           |  |  |  |
|                                       | ●SOCKS v4                                                                                     |                             |                                                                                |  |  |  |
| Username                              | SOCKSUsername                                                                                 |                             |                                                                                |  |  |  |
| Password                              | •••••                                                                                         |                             |                                                                                |  |  |  |
|                                       |                                                                                               |                             | Save                                                                           |  |  |  |

Configuring a proxy directly on the UC Suite server network settings is discouraged. If needed for specific requirements (e.g. allow SO Updates), below options are available:

- enable it temporarily and then disable it when it is not longer necessary
- enable it and allow all direct communications between UC Suite and all other Imagicle cluster nodes (in case of HA installation), the PBX and all other 3rd party elements (e.g. AD/LDAP sources)

In case of HA installation, proxy configuration is not replicated among Imagicle cluster nodes.

**Warning:** The UC Suite should obtain api.imagicle.com SSL certificate and not the proxy certificate, otherwise security check fails. The proxy works in transparent way, so it should not perform https "decrypt & scan".

Warning: Every time you apply a new proxy configuration, please reboot Imagicle UC Suite server to enable it.

### Imagicle Cloud services authentication data

### Applies to

Imagicle UC Suite 2022.Winter.1 and above.

### Description

Several Imagicle Cloud-based services require to enable communication and data exchange between UC Suite and Imagicle Cloud. This is accomplished by entering authentication parameters, as below explained.

### **Requirements**

Please make sure you have the following data upfront:

- Customer name
- License activation token of Cloud-connected Imagicle UC Suite or Imagicle UC Cloud Suite

Please send above data to Imagicle Support Team.

Once the authentication is enabled on Imagicle side, Support Team returns you via email a "Client ID" and a "Client Secret" strings, to be applied by following below procedure.

### Solution

Please access Imagicle UC Suite web portal as administrator and go to ADMIN â System Parameters â Imagicle Cloud services authentication data

Fill both Client ID and Client secret fields with OAuth2 authentication data provided by Imagicle Cloud Services and hit Save. See below screenshot sample:

| Imagicle<br>UC Suite                       | ÷.                               | 2                      |                             | B£           | Ų           | ۵            |              | \$            | •           |             |              |              |
|--------------------------------------------|----------------------------------|------------------------|-----------------------------|--------------|-------------|--------------|--------------|---------------|-------------|-------------|--------------|--------------|
| Administration                             | User Manag                       | ement S                | ystem Parar                 | meters Lice  | nses Supp   | ort Monito   | oring Pres   | ence Jabb     | er High A   | vailability | Audit Trail  |              |
| « Back                                     |                                  |                        |                             |              |             |              |              |               |             |             |              |              |
| Imagicle Cloud set                         | rvices auther                    | ntication              | data                        |              |             |              |              |               |             |             |              |              |
| Here you can enter t                       | the data requi                   | red to auti            | h <mark>enticate t</mark> h | is UC Suite  | to Imagicle | Cloud servi  | ices. This c | lata is provi | ded by the  | Imagicle C  | Cloud platfo | rm.          |
| To set up communication the data in memory | ation and data<br>and keep all f | exchange<br>ields empt | e between U<br>:y.          | IC Suite and | Imagicle C  | oud, fill in | all fields w | ith valid dat | ta; in case | no connect  | tion is expe | cted, remove |
| Client ID                                  |                                  | clientId               |                             |              |             |              |              |               |             |             |              |              |
| Client secret                              |                                  | •••••                  | •••••                       |              |             |              |              |               |             |             |              |              |
|                                            |                                  |                        |                             |              |             |              |              |               |             |             |              | Save         |

Credentials are encrypted and locally stored. The following window appears:

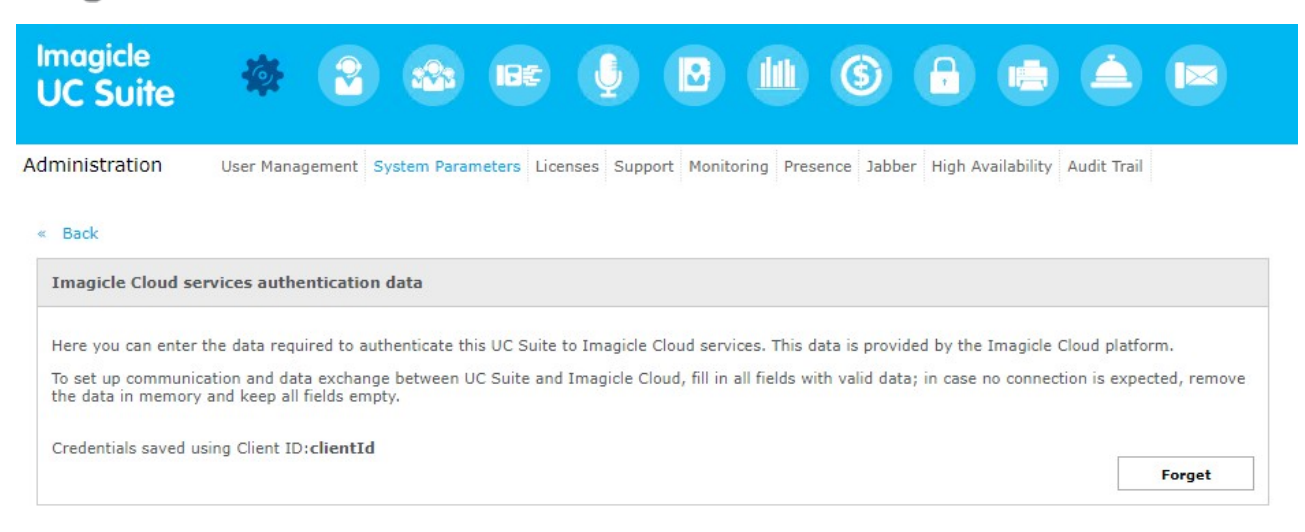

If, in the future, a credentials change is required, you can hit "Forget" button to remove existing credentials and enter new ones.

If your company is leveraging a Proxy server to provide Internet access, you should enter relevant parameters, as described in <u>this</u> article.

### **UC Suite cluster**

In High Availability environments or UC Cloud Suite implementation, above configurations must be performed in each node of the cluster, since the data are not duplicated and are not managed by the Backup/Restore procedure.

Each node just uploads its own recordings.

### Troubleshooting

If an error occurs upon loading the OAuth2 credentials, you can retry credentials saving. More error details can be found in the following log file:

C:\Program Files (x86)\StonevoiceAS\Var\Log\w3wp\**ApplicationSuite.log** 

### Web Server setting

This article is applicable to Imagicle UCX Suite 2023. Spring. 1 or later and it allows to change the embedded web server's URL to reach Imagicle web portal and leverage Imagicle APIs.

#### How to change web server's URL

Please click on "Set  $\hat{A}$ »" beside "Web server settings" menu option. See below:

| System parameters                           |       |
|---------------------------------------------|-------|
| IP Telephony system parameters              | Set » |
| SMTP parameters                             | Set » |
| Numbering plan parameters                   | Set » |
| Users authentication settings               | Set » |
| Proxy settings                              | Set » |
| Secure communications certificate           | Set » |
| Imagicle Cloud services authentication data | Set » |
| Web server settings                         | Set » |
|                                             |       |

#### The following window pops-up:

| Web server settings                                                                  |                                                                                                    |              |
|--------------------------------------------------------------------------------------|----------------------------------------------------------------------------------------------------|--------------|
| Enter your custom UCX Suite ba<br>https:// <servercomputername></servercomputername> | ase URL here to make this UCX Suite node reachable. If no base URL has been specified, the default<br>> URL will be used. |              |
| Please note that this configurati<br>according to the needs of your                  | on is valid on this node. If your environment consists of multiple nodes, be sure to configure the URL on<br>network.     | each of them |
| UCX Suite base URL                                                                   |                                                                                                    |              |
|                                                                                      | To save your base URL, please enter it in this order: < https://example.com/ >                                            |              |
|                                                                                      |                                                                                                    | Save         |

Here you can enter the URL of your choice, keeping in mind that https usage means involving a Digital Certificate which should be associated to the new URL within IIS. New URL <u>overrides</u> the existing https://<ServerComputerName> standard FQDN.

Once new URL is entered and saved, this is the result:

#### Web server settings

Enter your custom UCX Suite base URL here to make this UCX Suite node reachable. If no base URL has been specified, the default https://<servercomputername> URL will be used.

Please note that this configuration is valid on this node. If your environment consists of multiple nodes, be sure to configure the URL on each of them according to the needs of your network.

UCX Suite base URL: https://test.imagicle.com

Forget

"Forget" button allows to revert to standard FQDN. New web server URL is saved in: C:\Program Files (x86)\Apps\ApplicationSuite\Settings\**ApplicationSuite.Local.ini** 

# Monitoring

### Monitoring service configuration

Imagicle UCX Suite includes a monitoring services which can send alerts to the system administrator when some important events occur. Examples of monitored events are:

- Insufficient disk space
- An Imagicle service failing
- Low database space
- Bad service performance
- License issues
- License overcome (e.g. calls dropped in Advanced Queuing because the licensed channels are too few)
- Authorization issues related to Webex Calling MT tokens

The monitoring service includes auditing features. The list of events can be displayed through a web page and can also be exported in CSV or XLS formats.

### Architecture

The monitoring service (MAM) is installed on the machine by the setup program together with Imagicle applications. It is runs automatically when the machine starts. The service performs two main operations:

- ALARM: It monitors the local machine. If some of the monitored parameters are out of range (low disk space, low memory, high CPU, low DB space...), it records an error or a warning in the application event log named "IAS"
- NOTIFY: When an error is logged in the event log, it notifies the System administrator through email. It can also generate a SNMP trap messages.

Other Imagicle services can log errors or warnings to the custom UCX Suite event log; the monitor service will take care of the notifications.

Specific event notification can be enabled or disabled through the web interface.

UCX Suite event log can also be browsed through the standard Windows Event Viewer.

The monitoring service is also in charge of deleting old log files (retention period is 30 days by default).

The MAM web interface can be accessed through the main Application Suite menu, selecting "Main" and then "Monitoring". It is available to the UCX Suite administrators only.

### Alarms status

On the **Alarms** tab you can quickly check the health of the system. You can selectively disable the alarms if you think they are not needed. Warnings and errors are displayed here. To read the details of the current status, move your mouse pointer over the little dot with the "i".

### **Mail Configuration**

Click con **Mail Configuration** to set the list of the recipients of the email notifications. Recipients addresses must be valid email addresses separated by comma (,).

Please make sure that Outgoing Email Parameters have been correctly set for the email notifications to run. See <u>here</u> for more details.

### **Event History**

The list of events raised by the monitoring service and other Imagicle service can be examined through the web interface in the **Events History** page. The controls on the top of the list will allow you to filter the displayed events by date, by type, by application and by category. Each event has an unique id.

The type of the event represents its severity: information, warning or error.

To enable or disable further notifications, use the checkbox in the event row.

**Warning**: the filter lists are dynamic. If an application, event type or category is not available in the list, this means that no event with that property has been raised yet. As a consequence, you can only disable events that have been notified once.

The list of events can be downloaded in CSV or XLS formats by clicking on the small icons in the upper right corner of the list.

### Monitored events details

The MAM monitors a lot of parameters and can raise a lot of events. Here are some relevant caveats and additional details.

High Availability: Replication link status and time alignment

**Service failing:** The error stating that an Imagicle service is failing is raised if the process disappears for more than 15 seconds from the process list.

Low disk space: when the disk space is low, the Monitor will warn the user and will also try to gain space by deleting old log files

**Database full**: if no space is left in the database, Imagicle Billing Miner service will be stopped. The call data will be stored in local files until the database is purged. This way no call will be lost.

Call Recording: Expired Digital Certificate or not reachable external storage

Webex integrations authorizations: Users' synch, Rich Presence, Call Control and Call Analytics authorization issues.

#### **Tuning and customizations**

The monitoring service can run external processes if needed; its behavior can be fine-tuned and customized through XML files. Please ask Imagicle Technical Support team if you have specific needs.

#### **SNMP** configuration

The SNMP configuration web page allows you to easily add the UCX Suite server to a SNMP monitor.

The Simple Network Monitoring Protocol **monitor** is a third party software able to receive the notifications, installed somewhere on your network. Optionally, the software may include a **master agent** which receives the notifications and makes them available to the monitor.

Imagicle MAM acts as a **monitored device**. There is no need to install a third party agent on the UCX Suite server to monitor it through SNMP.

Warning: Imagicle monitoring services only sends SNMP trap services. It does not respond to SNMP inquiries.

Here are the steps to activate the SNMP trap generation and receive them on a SNMP manager:

- SNMP trap servers: enter the SNMP manager IP address; if more than one manager must be reached, enter the ip addresses separated by commas. If your system includes a master agent, enter the master agent ip address.
- **SNMP trap community**: it is a common practice to put monitored devices in groups called *communities*. If this parameter does not match the configured community on the monitor, the trap messages could be discarded.

Press Save after the changes.

To enable the third party SNMP monitor to receive the SNMP trap messages from the MAM, youshould download the Imagicle MIB file by pressing "Download SNMP MIB" button, then load it to the SNMP monitor software. Please refer to your SNMP monitor documentation to know how to load the UCX Suite MIB file.

After configuration, whenever an alarm is raised, a SNMP trap is also sent to the SNMP monitor. SNMP traps can be selectively disabled from the Events history web page

Note: if the UCX Suite server fails (for example because of a power outage), no SNMP trap will be generated, because the MAM won't be running.

**Warning:** SNMP traps are sent towards UDP port 162. Please ensure the SNMP manager IP address and port can be reached over the network, and no firewall is blocking the communication.

### **Technical details**

SNMP OID used for TRAP messages associated to Imagicle alerts are located in the Imagicle branch:

.1.3.6.1.4.1.39801 (.iso.org.dod.internet.private.enterprise.imagicle)

Events are identified as follows, through SNMPv2 OIDs:

39801.2.0.[eventid] (imagicle.suiteEventNotifs.[enterprise-specific].[eventid])

Events include the following additional variables:

39801.1.1 (imagicle.types.eventText) (with a short text description of the events).

#### Troubleshooting SNMP trap messages

- When you sent the test TRAP, the result displayed can be misleading. Check that you can actually ping the configured SNMP manager or master agent IP addresses from the UCX Suite server
- Verify that no firewall is blocking outgoing UDP connections FROM the IAS server towards port 162 of the SNMP monitor server
- To generate an actual alarm, please stop one of the licensed Imagicle services (e.g. Imagicle Attendant Console)